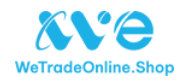

## HƯỚNG DẪN TẠO TÀI KHOẢN WETRADE

Chào mừng bạn tới WeTrade Online. Để đăng ký tài khoản, bạn vui lòng truy cập website https://www.wetradeonline.shop/ hoặc https://www.wetradeonline.com.vn/ sau đó làm theo hướng dẫn dưới đây

Bước 1: Tại phẩn trang chủ, click vào nút Đăng ký

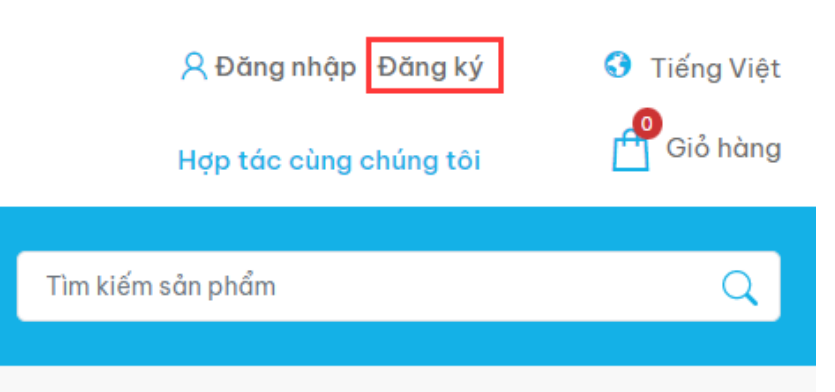

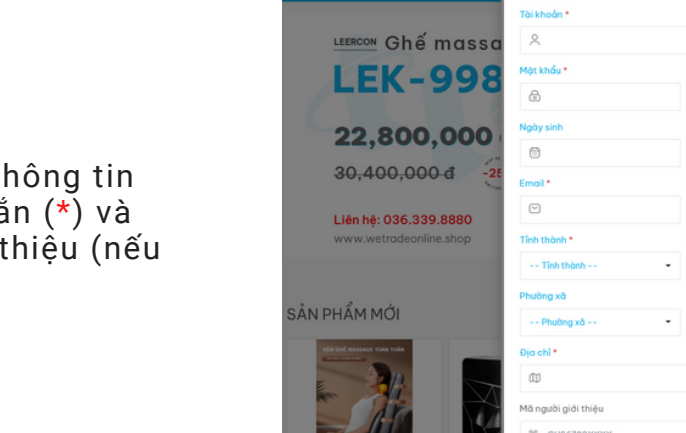

Bước 2: Điền đầy đủ thông tin các trường gắn (\*) và điền mã giới thiệu (nếu có)

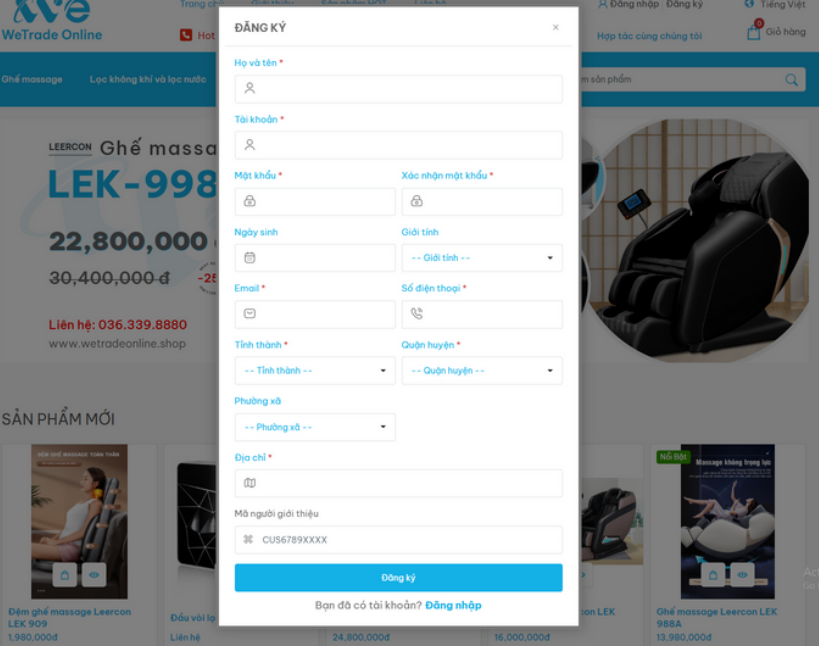

Cuối cùng là bấm nút "Đăng ký" để hoàn tất và cùng mua sắm với WeTrade ngay!